## 二年制在職專班學雜費繳費說明及列印

- 1、註冊繳費:
- (1)114年8月6日(三)起開放下載,

## 請於114年8月8日(五)前先至銀行繳費或轉帳。

- (2) 114 年 8 月 19 日(二) 採<u>到校現場辦理註冊(上午8:30~11:30</u>)
- 2、繳費方式:

【繳費單下載】登入彰化銀行學雜費入口網站

https://ebill.chb.com.tw/eBill/cs/student\_login

- > 登入後請選擇<u>左側選單【學生登入(繳費單列印)】,學校類別請選擇【大專院校】,收款單位請選擇【中山醫學大學】,輸入學號、生日(生日請填7位數字,例如民國85年1月1日請填0850101)及驗證碼後登入</u>,點選左側選單【進行繳費】→即可線上繳費或按右方【列印繳費單】即可產生繳費單 PDF 檔。
- (1) 臨櫃繳費:

持繳費單至彰化銀行各地分行繳費,郵局/超商不代收。

## (2) 實體 ATM 繳費:

(銀行代碼 009 + 繳費單之萬用帳號)

持金融卡至全省各地自動提款機(ATM)轉帳繳費,因各家銀行 ATM 畫面 設定略有不同,功能選單請選擇【繳費/稅】,以避免當日轉帳金額受 限,導致無法完成繳費。

(3) 網路 ATM/信用卡繳費:

網路 ATM 繳費及信用卡繳款:操作方式詳見銀行網站說明

★除銀行臨櫃繳款需紙本繳費單外,線上繳費管道僅需上網查詢<u>應繳金額+銀行</u> (彰銀)009+繳費萬用帳號即可線上繳費,不必列印紙本繳費單。

★不論選擇哪一種繳費方式,請務必依單據所列數字繳交全額費用,繳納金額 與繳費單不一致時,學雜費系統將呈現<未繳款成功>。